# Сценарий ручного тестирования FlowVision

Ha Linux в Desktop конфигурации для архитектуры e2k

Версия 23.03.2021

Автор: Москалев И.В.

# СОДЕРЖАНИЕ

| Принцип тестирования                                  | 3  |
|-------------------------------------------------------|----|
| Тестирование установки                                | 3  |
| Пошаговый процесс установки с графическим интерфейсом | 3  |
| Критерии успешного тестирования процесса установки    | 15 |
| Тестирование менеджера лицензий                       | 15 |
| Критерии успешного тестирования                       | 15 |
| Тестирование Терминала и Солвер-Агента                | 16 |
| Тестирование Солвера                                  | 21 |
| Тестирование Модуля просмотра результатов             | 31 |
| Контактные данные в компании ТЕСИС                    | 34 |

# Принцип тестирования

Тестируются графические модули программы и все ключевые сервисные модули.

Тестирование представляет собой простейший ручной сценарий, пошаговое описание которого представлено ниже.

Рекомендуется выполнять тесты последовательно. Как минимум, для выполнения теста Солвера предварительно необходимо протестировать Терминал и Солвер-Агент.

Тестирование считается успешно пройденным в случае, если удалось выполнить все указанные шаги и если при этом удалось получить результат, описанный за словом «Контроль».

Если при выполнении тестирования появились сообщения об ошибках, которые не упомянуты в сценарии тестирования, значит тестирование завершилось неудачей.

Описанный тест-кейс гарантирует нормальную работоспособность программы FlowVision в тех ее аспектах, которые касаются конкретной операционной системы и графической подсистемы.

Если какой-то из шагов не удается выполнить (не доступен пункт меню, результат отличатся от описанного в тесте), необходимо выслать этот документ и описание проблемного места в техподдержку на адрес <a href="mailto:support@flowvision.ru">support@flowvision.ru</a> .

# Тестирование установки

#### Пошаговый процесс установки

1. Распаковать архив с дистрибутивом

FlowVision-3.12.01.tar.gz

Результат:

| doc                    |
|------------------------|
| FlowVision31201        |
| Fvlib64                |
| 📊 fvmpi                |
| lib64                  |
| samples                |
| Fv.cfd                 |
| FvConfigurator         |
| FvConfigurator_ru.qm   |
| FvConnect              |
| FvConnect.def          |
| FvDiagUtil             |
| FvLicense              |
| FvLicense.def          |
| FvLicenseUtil          |
| FvSolver.def           |
| FvSolver_default.fvlng |
| FvSolver_enu.fvlng     |
| FvSolver_rus.fvlng     |
| FvSolver64             |
| FvSolverAgent          |
| FvSolverAgent.def      |
| FvTerminal             |
| FvTerminal.def         |
| FvTerminal_ru.qm       |
| FvViewer               |
| FvViewer.def           |
| FvViewer_ru.qm         |
| lictypes.dat           |
| 📄 modules.dat          |
| MpmAgent               |
| MpmAgent.def           |
| MpManager              |
| TestingWatchdog        |

2. В этом архиве необходимо отредактировать файл Fv.cfd

По умолчанию содержимое файла выглядит примерно! так:

# HOMESRV=/home/user/FlowVision-3.12.01 HOMECLN=HOMESRV

В первой строке путь необходимо заменить на путь до КАТАЛОГА, в котором находится этот Fv.cfd файл после распаковки.

3. Для проверки настроек необходимо запустить FvLicense и FvSolverAgent:

./FvLicense

./FvSolverAgent

Модули серверные, никаких графических окон появиться не должно.

**Контроль:** После выполнения третьего шага (запуск двух модулей) в каталоге с установленным FlowVision должны появиться два новых каталога :

- о 1) FlowVision-3.xx.xx, где 3.xx.xx это номер версии FlowVision.
- o 2) FlowVisionLM

#### 4. Запустить модуль FvConfigurator

| 🚾 Конфигуратор FlowVision                                                                                                    | - |        | × |
|----------------------------------------------------------------------------------------------------|---|--------|---|
| Инсталляционная директория FlowVision: C:/FlowVision/31201<br>Инсталляционная директория менеджера лицензий: C:/FlowVision/FlowVisionLM<br>Установленные компоненты |   |        |   |
| Пре пост процессор: Не установлен<br>Терминал: Установлен<br>Модуль просмотра: Установлен                                                                           |   |        |   |
| Солвер: Установлен<br>Солвер агент: Установлен<br>Менеджер лицензий: Установлен<br>МРМ Агент: Установлен                                                            |   |        |   |
|                                                                                                    |   | Версии | 1 |
| Общее Конфигурация / Протоколы Техподдержка                                                                                                    |   |        | R |

5. Перейти во вкладку «Конфигурация/Протоколы», нажжать на кнопку Солвер: Просмотр в секции «Конфигурационные файлы» и отредактировать поле FvLicenseHost так, как показано, т.е. указав 95.143.15.137

Остальные настройки не редактируйте.

| Конфигурационные фай | лы     |         | ¢ | айлы протокол | 0B            |            |          |
|----------------------|--------|---------|---|---------------|---------------|------------|----------|
| Термин               | ал: Пр | осмотр  |   | 😬 Настройк    | а солвера     |            | ×        |
| Модуль просмот       | ра: Пр | оосмотр |   | PPPBasePort   | 11000         |            |          |
| Солв                 | ep: Np | осмотр  |   | FvLicenseHost | 95.143.15.137 |            |          |
| Солвер аге           | нт: Пр | осмотр  |   | FvLicensePort | 10010         |            |          |
| Менеджер лиценз      | ий: Пр | осмотр  |   | SAHost        | 127.0.0.1     |            |          |
| MPM Are              | нт: Пр | осмотр  |   | SASolversPort | 31211         |            |          |
|                      |        |         |   | Debug Log     |               |            |          |
|                      |        |         |   |               | Ok            | Отме       | на       |
|                      |        |         | L |               | Пользова      | тельские д | циректор |

6. Нажмите ОК и закройте приложение

#### Критерии успешного тестирования

- 1. Пройдены все пункты, отмеченные словом «контроль»
- 2. Модуль Конфигуратор FlowVision успешно запустился и позволил увидеть и отредактировать настройку Солвера

### Тестирование менеджера лицензий

- 1. Убедитесь, что есть хотя бы одно активное сетевое соединение (активный адаптер с определяемым IP и mac)
- 2. Перейдите в каталог с менеджером лицензий
- 3. Запустите менеджер лицензий ./FvLicense
- 4. Выполните команду ./FvLicenseUtil /R 127.0.0.1 10010 lic ~/reg.lic

#### Критерии успешного тестирования

1. В домашней директории пользователя появился файл reg.lic

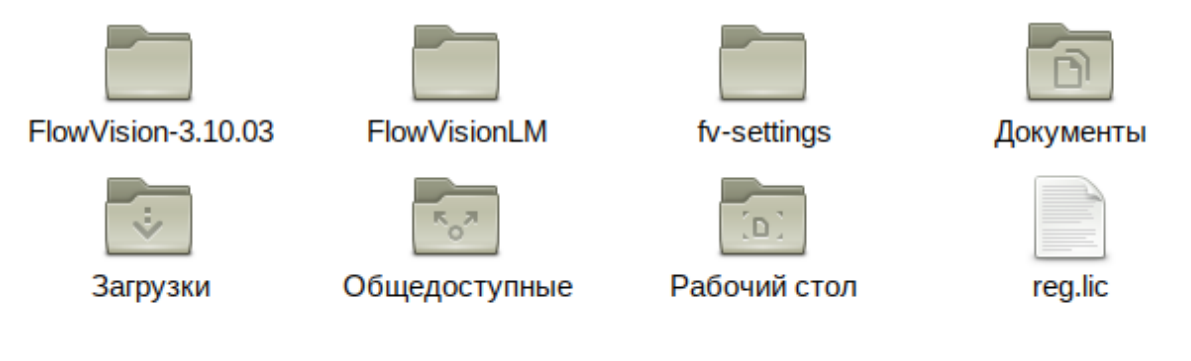

| FlowVision - программный комплекс для          | http://flowvision.ru  |
|------------------------------------------------|-----------------------|
| конструкторов, инженеров и технологов.         | info@flowvision.ru    |
| Решение задач газо-гидродинамики и теплообмена | 8 (495) 612 - 44 - 22 |

2. Сообщение в консольном окне «Registration information have been received succesfully

|                                                                                                    | US                                                                                               | ser@host-15                                          | :~/FlowVisionLM 🗖 🗖                                                                              | × |
|----------------------------------------------------------------------------------------------------|--------------------------------------------------------------------------------------------------|------------------------------------------------------|--------------------------------------------------------------------------------------------------|---|
| Файл Правка В                                                                                                    | Вид Поиск 1                                                                                      | Терминал                                             | Справка                                                                                          |   |
| [user@host-15 Fl<br>[user@host-15 Fl<br>[user@host-15 Fl<br>Registration inf<br>File: /home/user<br>[user@host-15 Fl | owVisionLM]\$<br>.owVisionLM]\$<br>.owVisionLM]\$<br>formation hav<br>/reg.lic<br>.owVisionLM]\$ | 5 cd /home<br>5 ./FvLice<br>5 ./FvLice<br>ve been re | e/user/FlowVisionLM<br>ense<br>enseUtil /R 127.0.0.1 10010 lic ~/reg.lic<br>eceived successfully | ^ |

### Тестирование Терминала и Солвер-Агента

1. Запустить FvSolverAgent

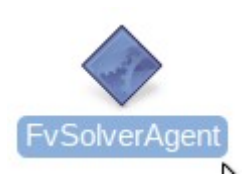

Это серверное приложение и оно не имеет графического интерфейса. Не стоит ждать появления каких-то окошек

2. Создайте в домашней директории пользователя папку fv-projects

| <b>a</b>        | user               |              |
|-----------------|--------------------|--------------|
| Файл Правка Вид | Переход Закладки С | Справка      |
| 💮 Назад 🖌 🖓 Б   | Зперёд 🗸 🖄 🔘 🤅     | 2   🔊 💂   e  |
| Места 🗸 🗶       | 📝 < 🖾 user fv-p    | rojects      |
| Компьютер       |                    |              |
| 🔝 user          |                    |              |
| 🛅 Рабочий стол  | FlowVision-3.10.03 | FlowVisionLM |
| 📃 Файловая с    |                    |              |
| 🛅 Документы     |                    |              |
| 💿 Загрузки      | fu projecto        | fu cottingo  |
| 🗊 Музыка        | iv-projects        | iv-settings  |

3. Скопируйте в эту директорию папку из архива Falling\_Ball.zip , который поставляется вместе с этим документом.

|                 | fv-projects              |
|-----------------|--------------------------|
| Файл Правка Вид | Переход Закладки Справка |
| 🔮 Назад 👻 🕬 🛙   | Вперёд 🗸 🟠 🔵 🥃 🖾 🕎       |
| Места 🗸 🗶       | 📝 < 🗟 user fv-projects   |
| Компьютер       |                          |
| 🗟 user          |                          |
| 🛅 Рабочий стол  | Falling Ball             |
| 🖾 Файловая с    |                          |
| 🛅 Документы     |                          |
| 💿 Загрузки      |                          |
| P-14            |                          |

4. Запустить FvTerminal

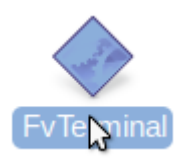

5. В появившемся окошке ввести адрес 127.0.0.1. Используйте порт по умолчанию:

| Flowvision тер<br>Пользователи Проекты Солверы Лицензии                                                                                                    | минал _ 🗆 🗶                                   |
|----------------------------------------------------------------------------------------------------|-----------------------------------------------|
| Имя проекта Состояние                                                                                                    | Размер, Мб Дата изменения                     |
| Рессии Солории Солории и Солории и | I<br>I<br>▼ Порт по умолчанию<br>Ок<br>Отмена |

**Контроль:** язык текста в графическом интерфейсе Терминала должен быть русским, т.к. операционная система по умолчанию имеют русскую локализацию.

#### 6. Нажмите на кнопку Новый, и заполните поля, как показано ниже:

#### Примечания:

- В качестве пароля и подтверждения пароля используйте цифру 1
- в качестве серверной директории используйте директорию, созданную на шаге 2
- в качестве Лицензионного имени указывайте: test\_altlinux
- в качестве лицензионного пароля используйте: А496ВЗ

| Имя проект | a         | Состояние    |          | Размер, Мб     | Дата   | изменения               |
|------------|-----------|--------------|----------|----------------|--------|-------------------------|
|            | 2         | Peri         | истрация | пользователя   |        | $\overline{\mathbf{X}}$ |
|            | Имя польз | ователя      | 1        |                |        |                         |
|            | Пароль    |              | *        |                |        |                         |
|            | Подтверж  | цение пароля | *        |                |        | _                       |
|            | Серверная | а директория | /home/us | er/fv-projects |        |                         |
|            | Лицензион | ное имя      | test_alt | linux          |        |                         |
|            | Лицензион | ный пароль   | *****    |                |        |                         |
|            |           |              |          | ОК             | Отмена | a                       |
|            |           |              |          |                |        |                         |

#### 7. Нажмите ОК

Контроль: должно появиться сообщение об успешном создании пользователя:

| 🞴 Авт | оризация пользователя      | ×        |  |  |  |
|-------|----------------------------|----------|--|--|--|
|       | Информация                 | ×        |  |  |  |
| Поли  | ьзователь успешно зарегист | грирован |  |  |  |
| OK    |                            |          |  |  |  |
| Новый | Ok                         | Отмена   |  |  |  |

8. Жмем ОК в окне информации и вводим логин и пароль: 1 и 1 в окне авторизации:

| Пользователи Прое | Flowvision те<br>кты Солверы Лицензии                                            | рминал                                                 | _ <b>.</b> ×   |
|-------------------|----------------------------------------------------------------------------------|--------------------------------------------------------|----------------|
| Имя проекта       | Состояние      Авторизация      IP 127.0      Порт 31030      Имя пользователя 1 | Размер, Мб<br>пользователя<br>01<br>Г Порт по умолчани | Дата изменения |
|                   | Пароль 1                                                                         | Ок Отмена                                              |                |
| Проекты Солве     | ры                                                                               |                                                        |                |

#### 9. Жмем ОК.

### Контроль: должно появиться окно об успешной авторизации:

| -                    | Flowvisio | n терминал 1 | @127.0.01:31030       |                |  |
|----------------------|-----------|--------------|-----------------------|----------------|--|
| Пользователи Проекты | Солверы   | Лицензии     |                       |                |  |
| Имя проекта          | Состоян   | ле           | Размер, Мб            | Дата изменения |  |
|                      |           |              |                       |                |  |
|                      |           | Автор        | изация 🛛              | ปิ             |  |
|                      | •         | Вы авторизов | заны на Солвер Агенте |                |  |
|                      |           |              | Ж                     |                |  |
|                      |           |              |                       |                |  |
|                      |           |              |                       |                |  |
|                      |           |              |                       |                |  |
|                      |           |              |                       |                |  |
|                      |           |              |                       |                |  |
| і<br>Проекты Солверы |           |              |                       |                |  |

| FlowVision - программный комплекс для          | http://flowvision.ru  |
|------------------------------------------------|-----------------------|
| конструкторов, инженеров и технологов.         | info@flowvision.ru    |
| Решение задач газо-гидродинамики и теплообмена | 8 (495) 612 - 44 - 22 |

| <b>2</b>     | Flowvision терминал 1@127.0.01:31030    |                |
|--------------|-----------------------------------------|----------------|
| Пользователи | Проекты Солверы Лицензии                |                |
|              | Загрузить проект на солвер              |                |
| Имя проект   | Запустить проект на счет                | Дата изменения |
|              | Остановить расчет                       |                |
|              | Сохранить результаты расчета на солвере |                |
|              | Выгрузить проект с солвера              |                |
|              | Остановить, сохранить и выгрузить       |                |
|              | Экспорт результатов                     |                |
|              | Создать новый проект используя плагин   |                |
|              | Изменить параметры проекта              |                |
|              | Обновить состояние проекта              |                |
|              | Удалить проект                          |                |
|              | Скачать проект                          |                |
|              | Поместить в очередь Ctrl-Q              |                |
|              | Удалить из очереди                      |                |
|              | Очистить очередь                        |                |
|              | Просмотр очереди                        |                |
|              | Настройка вида списка проектов          |                |
|              | Обновить список проектов F5             | L              |
| 1            |                                         | ۸ <sup>۲</sup> |
| Проекты      | Солверы                                 |                |

#### 10. Жмем ОК и в меню Проекты выбираем обновить список проектов.

**Контроль**: во вкладке Проекты в списке проектов должна появиться первая строчка с названием проекта (который Вы помещали в папку fv-projects):

| <b>=</b>             | Flowvision терминал 1 | @127.0.01:31030 |                  |
|----------------------|-----------------------|-----------------|------------------|
| Пользователи Проекты | Солверы Лицензии      |                 |                  |
|                      | 1                     |                 | [                |
| Имя проекта          | Состояние             | Размер, Мб      | Дата изменения   |
| Falling_Ball         | Исходное              | 2               | 2017.07.27 10:47 |
|                      |                       |                 |                  |
|                      |                       |                 |                  |
|                      |                       |                 |                  |
|                      |                       |                 |                  |
|                      |                       |                 |                  |
|                      |                       |                 |                  |
|                      |                       |                 |                  |
|                      |                       |                 |                  |
|                      |                       |                 |                  |
|                      |                       |                 |                  |
|                      |                       |                 |                  |
|                      |                       |                 |                  |
|                      |                       |                 |                  |
|                      |                       |                 |                  |
|                      |                       |                 |                  |
|                      |                       |                 |                  |
|                      |                       |                 |                  |
|                      |                       |                 |                  |
| проекты солверы      |                       |                 |                  |

# Тестирование Солвера

Для Выполнения этого теста должны быть запущены FvLicense и FvSolverAgent, а также выполнен тест Терминала, в котором создается пользователь СолверАгента и размещается расчетный проект Falling\_ball.

1. Запустите FvTerminal, если он еще не запущен, а также авторизуйтесь на Солвер-Агенте с логином и паролем 1 и 1

| <mark>Ш</mark><br>Поль | зователи   | Проекть | Flowv<br>Солверы Лице              | vision те<br>ензии | оминал             |         |           |
|------------------------|------------|---------|------------------------------------|--------------------|--------------------|---------|-----------|
| И                      | мя проекта | 1       | Состояние                          |                    | Размер, Мб         | Дата и  | 13Менения |
|                        |            |         | Автор                              | ризация<br>[127.0. | пользователя<br>01 | ×<br>•  |           |
|                        |            |         | Порт<br>Имя пользовател:<br>Пароль | 31030<br>я 1<br>*  | 🔽 Порт по ума      | олчанию |           |
|                        |            |         | Новый                              | [                  | Ok O               | тмена   |           |
|                        |            |         |                                    |                    |                    |         |           |
| Do                     |            | Солверы | T                                  |                    |                    |         |           |

2. Перейдите во вкладку Солверы и в меню Солверы выберите «Запуск нового Солвера»:

| -            |         | Flowvision терминал 1@127.0.01:31030                                                        | _ • ×       |
|--------------|---------|---------------------------------------------------------------------------------------------|-------------|
| Пользователи | Проекты | Солверы Лицензии                                                                            |             |
| ID солвера   | Компьют | Запуск нового солвера Ctrl-R<br>Выгрузка солвера<br>Подключить модуль просмотра результатов | Версия      |
|              |         | Настройка вида списка солверов<br>Обновить список солверов F5                               |             |
|              |         |                                                                                             |             |
|              |         |                                                                                             |             |
|              |         |                                                                                             |             |
|              |         |                                                                                             |             |
|              |         |                                                                                             |             |
| •            |         |                                                                                             | <b>&gt;</b> |
| Проекты      | Солверы |                                                                                             |             |

3. В появившемся окне введите следующие данные:

| Solver running ×                                        |
|---------------------------------------------------------|
| Run solver in one-processor mode                        |
|                                                         |
| <ul> <li>Run solver in multi-processors mode</li> </ul> |
| Number of processors 2                                  |
| Solver to run                                           |
| 64-bit Solver                                           |
| Using processor's cores                                 |
| • Use all cores of each processor                       |
| O Use 1 cores of each processor                         |
| Ok Cancel                                               |

4. Нажмите ОК

| FlowVision - программный комплекс для          | http://flowvision.ru  |
|------------------------------------------------|-----------------------|
| конструкторов, инженеров и технологов.         | info@flowvision.ru    |
| Решение задач газо-гидродинамики и теплообмена | 8 (495) 612 - 44 - 22 |

Контроль: в течение не более чем минуты должно появиться сообщение об успешном запуске Солвера:

| <b>2</b>     | Flor        | wvision терм | инал 1@127.0  | ).01:31030 |        | - <b>•</b> × |
|--------------|-------------|--------------|---------------|------------|--------|--------------|
| Пользователи | Проекты Сол | веры Лицен   | зии           |            |        |              |
|              |             |              |               |            |        | 1            |
| ID солвера   | Компьютер   | Порт         | Число проце   | Состояние  | Проект | Версия       |
|              | ·           |              |               |            |        |              |
|              |             |              |               |            |        |              |
|              |             |              |               |            |        |              |
|              |             | 🔚 3a         | апуск солвер  | a X        |        |              |
|              |             | <b></b> • •  | олвер успешно | о запущен  |        |              |
|              |             |              |               |            |        |              |
|              |             |              | OK            |            |        |              |
|              |             |              |               |            |        |              |
|              |             |              |               |            |        |              |
|              |             |              |               |            |        |              |
|              |             |              |               |            |        |              |
|              |             |              |               |            |        |              |
|              |             |              |               |            |        |              |
|              |             |              |               |            |        |              |
|              |             |              |               |            |        |              |
| •            |             |              |               |            |        | ►            |
| Проекты      | Солверы     |              |               |            |        |              |

#### 5. Нажмите ОК.

**Контроль**: во вкладке Солвер должна появиться первая строка с информацией о запущенном Солвере. При этом в столбце «Число процессоров» должны быть цифры, первая из которых должна быть единицей: 1xN. Цифра N определяется числом ядер, имеющихся на процессоре на конкретном тестовом железе. (примечание: если процессоров два или более, N будет равно либо числу ядер на одном процессоре, либо числу ядер на всех процессорах в сумме. Это зависит от настроек системы).

В столбце Компьютер должен быть локальный хост: 127.0.0.1.

В столбце Состояние должно быть «Свободен».

Прочие значения могут варьироваться.

| 📃 Flowvision те           | рминал 1@127.0.0.1:32200    | _ 0 ×       |
|---------------------------|-----------------------------|-------------|
| Пользователи Проекты Сол  | веры Лицензии               |             |
|                           |                             |             |
| ID солвера Компьютеј Порт | Число проі Состояние Проект | Версия      |
| A26-144 127.0.0.1 11000   | 1х16 Свободен               | 3.12.01-L64 |
|                           |                             |             |
|                           |                             |             |
|                           |                             |             |
|                           |                             |             |
|                           |                             |             |
|                           |                             |             |
|                           |                             |             |
|                           |                             |             |
|                           |                             |             |
|                           |                             |             |
|                           |                             |             |
|                           |                             |             |
|                           |                             |             |
|                           |                             |             |
|                           |                             |             |
| Проекты Солверы           |                             |             |

6. Перейдите во вкладку Проекты и обновите список проектов через меню Проекты:

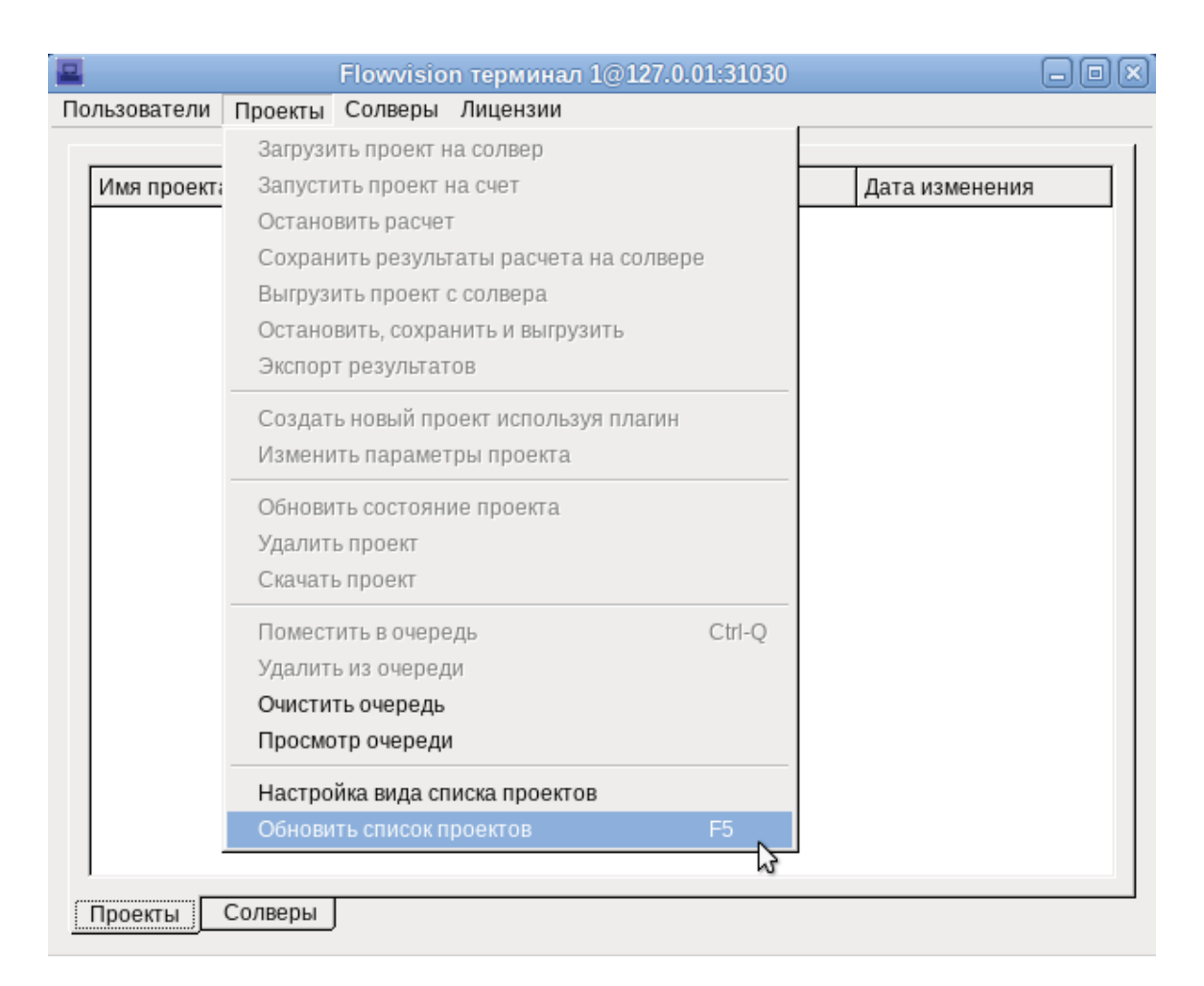

#### Контроль: появится строка с проектом Falling\_Ball

| <b>H</b>             | Flowvision терминал 1 | l@127.0.01:31030 |                  |
|----------------------|-----------------------|------------------|------------------|
| Пользователи Проекты | Солверы Лицензии      |                  |                  |
|                      |                       | 1                | 1                |
| Имя проекта          | Состояние             | Размер, Мб       | Дата изменения   |
| Falling_Ball         | Исходное              | 2                | 2017.07.27 10:47 |
|                      |                       |                  |                  |
|                      |                       |                  |                  |
|                      |                       |                  |                  |
|                      |                       |                  |                  |
|                      |                       |                  |                  |
|                      |                       |                  |                  |
|                      |                       |                  |                  |
|                      |                       |                  |                  |
|                      |                       |                  |                  |
|                      |                       |                  |                  |
|                      |                       |                  |                  |
|                      |                       |                  |                  |
|                      |                       |                  |                  |
|                      |                       |                  |                  |
|                      |                       |                  |                  |
|                      |                       |                  |                  |
|                      |                       |                  |                  |
| Проекты Солверы      | ļ                     |                  |                  |

7. Кликните по этой строке правой кнопкой мыши, чтобы вызвать контекстное меню и выберите «Загрузить проект на Солвер»

| <b>2</b>     | [                                                                                                    | Flowvision термин                                                                                                    | нал 1@127.0.                                             | 01:31030 |                  |  |
|--------------|----------------------------------------------------------------------------------------------------|----------------------------------------------------------------------------------------------------|----------------------------------------------------------|----------|------------------|--|
| Пользователи | Проекты                                                                                              | Солверы Лицензи                                                                                                    | и                                                        |          |                  |  |
| Имя проекта  | 1                                                                                                    | Состояние                                                                                                    | Размер                                                   | Мб       | Дата изменения   |  |
| Falling Ball | Загрузит<br>Запустит<br>Останови<br>Сохрани<br>Выгрузит<br>Останови<br>Экспорт<br>Создать<br>Изменит | ь проект на солвер<br>ъ проект на счет<br>ить расчет<br>ть результаты расче<br>ть проект с солвера<br>ить, сохранить и выг<br>результатов<br>новый проект испол<br>ь параметры проект | рузить<br>вта на солвере<br>рузить<br>възуя плагин<br>га | 2        | 2017.07.27 10:47 |  |
|              | Обновит<br>Удалить<br>Скачать                                                                        | ь состояние проекта<br>проект<br>проект                                                                                                    | a                                                        |          |                  |  |
|              | Помести<br>Удалить<br>Очистить<br>Просмот                                                            | ть в очередь<br>из очереди<br>• очередь<br>р очереди                                                                                                    |                                                          | Ctrl-Q   |                  |  |
| <br>_Проекты | Настрой<br>Обновит                                                                                   | ка вида списка прое<br>ь список проектов                                                                                                    | ктов                                                     | F5       |                  |  |

8. В открывшемся окне выберите ранее запущенный солвер. Он будет единственным в списке

|              |            | Flow  | ision терминал   | 1@127.0.01:31030          |                |  |
|--------------|------------|-------|------------------|---------------------------|----------------|--|
| Пользователи | 1 Проекты  | Солв  | еры Лицензии     |                           |                |  |
| Имя проек    | па         | Coct  | ояние            | Размер, Мб                | Дата изменения |  |
| Falling_B7   | 2          |       | Списон           | солверов                  | ¥7             |  |
|              | Выберите с | олвер | из списка. Проек | г будет загружен на выбра | нный солвер    |  |
|              | ID солвера |       | Компьютер        | Число процессоров         |                |  |
|              | B16-1856cv |       | 127.0.01         | 2x1                       |                |  |
|              |            |       |                  |                           |                |  |
|              |            |       |                  |                           |                |  |
|              |            |       |                  |                           |                |  |
|              |            |       |                  |                           |                |  |
|              |            |       |                  |                           |                |  |
|              | 1          |       |                  |                           | 0              |  |
|              |            |       |                  | Ок                        | Отмена         |  |
|              |            |       |                  |                           |                |  |
|              |            |       |                  |                           |                |  |
|              | Component  |       |                  |                           |                |  |
| Проекты      | Солверы    |       |                  |                           |                |  |

#### 9. Нажмите ОК.

Контроль: должно появиться сообщение об успешной загрузке проекта на Солвер

| <b>_</b>             | Flowvision терминал 1 | @127.0.01:31030       | -0(              | × |
|----------------------|-----------------------|-----------------------|------------------|---|
| Пользователи Проекты | Солверы Лицензии      |                       |                  |   |
|                      |                       |                       |                  | 1 |
| Имя проекта          | Состояние             | Размер, Мб            | Дата изменения   |   |
| Falling_Ball         | Falling_Ball Исходное |                       | 2017.07.27 10:47 |   |
|                      |                       |                       |                  |   |
|                      |                       |                       |                  |   |
|                      | 🔲 Инфор               | омация 🛛 🗙            |                  |   |
|                      | Проект загру          | кен на солвер успешно |                  |   |
|                      |                       | , ,                   |                  |   |
|                      | (                     | Ж                     |                  |   |
|                      |                       |                       |                  |   |
|                      |                       |                       | -                |   |
|                      |                       |                       |                  |   |
|                      |                       |                       |                  |   |
|                      |                       |                       |                  |   |
|                      |                       |                       |                  |   |
|                      |                       |                       |                  |   |
|                      |                       |                       |                  |   |
|                      |                       |                       |                  |   |
| 1                    |                       |                       |                  |   |
| Проекты Солверы      | J                     |                       |                  | - |

10. В контекстном меню на строке с проектом выберите «Запустить проект на счет».

| 📕 Flowvision терминал 1@127.0.01:31030 🗖 🗖 |                                       |                            |              |      |  |  |  |
|--------------------------------------------|---------------------------------------|----------------------------|--------------|------|--|--|--|
| Пользователи Проекты Соле                  | еры Лицензии                          |                            |              |      |  |  |  |
|                                            |                                       |                            |              | 1    |  |  |  |
| Имя проекта Сос                            | тояние                                | Размер, Мб                 | Дата измене  | ения |  |  |  |
| Falling_Ball 3arp                          | ужен                                  | 2                          | 2017 07 27 1 | 0:47 |  |  |  |
|                                            | Загрузить прое                        | Загрузить проект на солвер |              |      |  |  |  |
|                                            | Запустить про                         | ект на счет                |              |      |  |  |  |
|                                            | Остановить ра                         | счет                       |              |      |  |  |  |
|                                            | Сохранить рез                         | ультаты расчета на солв    | epe          |      |  |  |  |
|                                            | Выгрузить про                         | ект с солвера              |              |      |  |  |  |
|                                            | Остановить, со                        | хранить и выгрузить        |              |      |  |  |  |
|                                            | Экспорт резул                         | Экспорт результатов        |              |      |  |  |  |
|                                            | Создать новый проект используя плагин |                            |              |      |  |  |  |
|                                            | Изменить параметры проекта            |                            |              |      |  |  |  |
|                                            | Обновить сост                         | Обновить состояние проекта |              |      |  |  |  |
|                                            | Удалить проект                        |                            |              |      |  |  |  |
|                                            | Скачать проек                         | г                          |              |      |  |  |  |
|                                            | Поместить в очередь Ctrl-Q            |                            |              |      |  |  |  |
| Удалить из очереди                         |                                       |                            |              |      |  |  |  |
|                                            |                                       |                            |              |      |  |  |  |
|                                            | Просмотр очереди                      |                            |              |      |  |  |  |
|                                            | Настройка вид                         | а списка проектов          | -            |      |  |  |  |
| Проекты Солверы                            | Обновить спис                         | ок проектов                | F5           |      |  |  |  |

11. В появившемся окне снимите все галочки и жмите ОК:

| <b>2</b>                     | Flowvision терминал                                                          | @127.0.01:31030                                                              | ×                                         |
|------------------------------|------------------------------------------------------------------------------|------------------------------------------------------------------------------|-------------------------------------------|
| Пользователи Проекты         | Солверы Лицензии                                                             |                                                                              |                                           |
| Имя проекта.<br>Falling_Ball | Состояние<br>Загружен<br>Продолжить<br>Использовать<br>Сетку<br>Данные<br>Ок | Размер, Мб<br>2<br>на расчет<br>расчет<br>существующие<br>оннектор<br>Отмена | <u>Дата изменения</u><br>2017.07.27 10:47 |
| Проекты Солверы              | J                                                                            |                                                                              |                                           |

Контроль: Сразу или в течение минуты-двух должно появиться сообщение об успешном запуске на расчет.

Если появится любое иное сообщение, если будет какой-то иной код ошибки, значит тестирование завершилось неуспешно.

**Примечание:** если появилась ошибка 1111, значит нет соединение с интернетом, т.к. для успешного запуска расчета требуется подключение к нашему серверу на порт: 95.143.15.137:10010

Важное примечание: чтобы освободить процессор после запуска Солвера, выполните команду killall -9 FvSolver, но не выполняйте ее, если собираетесь прямо сейчас приступить к следующему тесту Модуля просмотра результатов

# Тестирование Модуля просмотра результатов

Для тестирования Модуля просмотра результатов необходимо запустить Солвер и загрузить на него проект, как это показано в тесте Солвера (шаги 1 -11). Удобно этот тест выполнять сразу после предыдущего

1. Запустите FvViewer

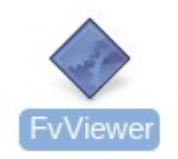

Контроль: должно появиться вот такое окно и интерфейс должен быть на русском языке (тк язык операционной системы русский):

| <b>—</b>             | Модул             | ь про       | смотра  | резул  | ьтато | ов Flo   | owVision |         |         |
|----------------------|-------------------|-------------|---------|--------|-------|----------|----------|---------|---------|
|                      | 🛋 🗼               | tx          | lv tv   | ţz     | †z    | <b>1</b> |          | 1 🗖 📕 🗖 | » 📔 📔 » |
| Слои _характеристики | IP                | A           | вториз  | ация г | поль: | воват    | еля 💌    |         |         |
| Отсекающие плоскости | Имя порт<br>Парол | ользов<br>њ | ателя [ | [      |       | )k       | Отмена   |         |         |
|                      |                   | 30          | ) Вид [ | Граф   | •     | Стат     | ус       |         |         |

2. Введите IP 127.0.0.1, логин и пароль 1 и 1

|                      | Модуль просмотра результатов FlowVision                          |         |
|----------------------|------------------------------------------------------------------|---------|
|                      | 🖾 🖡 🔭 🖅 🖅 🎽 🔛 🔛 🛄 📜 🖾                                            | » 🛛 📔 » |
| Слои характеристики  | 8                                                                |         |
|                      | Авторизация пользователя 💌                                       |         |
|                      | Порт 31030 Г Порт по умолчанию<br>Имя пользователя 1<br>Пароль * |         |
| Отсекающие плоскости | Ок Отмена                                                        |         |
|                      | 3D Вид График Статус                                             |         |

**Контроль**: После нажатия ОК должно появиться окно с Солвером, на который загружен проект (в столбце Проект указано Falling Ball ), состояние при этом должно быть «Считает»

| 🔄 Моду.     | ль просмотра ре | езультатов FlowVisi | on       |                |           | _            | $\Box$ $\times$ |
|-------------|-----------------|---------------------|----------|----------------|-----------|--------------|-----------------|
| -           | 00              | 🗗 🖾 🗱               | tx ir tr | z  z ⊚ ⊛       | 📔 🔛       | 2 🖻 🔲 🖵      | » 📔 »           |
| Слои & хара | актеристики     | æ                   |          |                |           |              |                 |
|             | 🧧 Список сол    | веров               |          |                |           |              | ×               |
|             | ID солвера      | Компьютер           | Порт     | Число процессо | Состояние | Проект       |                 |
|             | 323-1634av      | 192.168.1.112       | 11000    | 1x8            | Считает   | Falling_Ball |                 |
| Отсекающ    |                 |                     |          |                | \$        |              |                 |
| L           |                 |                     |          |                |           | Ok Отмена    |                 |
|             |                 |                     |          |                |           |              |                 |
|             |                 |                     | 3D Вид   | График Статус  |           |              |                 |
| Получени    | е списка солвер | )OB                 | ]        |                |           |              | .:              |

#### 3. Выбирайте строку с Солвером и нажмите ОК

| FlowVision - программный комплекс для          | http://flowvision.ru  | 24 |
|------------------------------------------------|-----------------------|----|
| конструкторов, инженеров и технологов.         | info@flowvision.ru    |    |
| Решение задач газо-гидродинамики и теплообмена | 8 (495) 612 - 44 - 22 |    |

Контроль: должно появиться примерно такое окно (возможно потребуется подождать до 5 минут, если требуется подождать более 5 минут – тест не пройден):

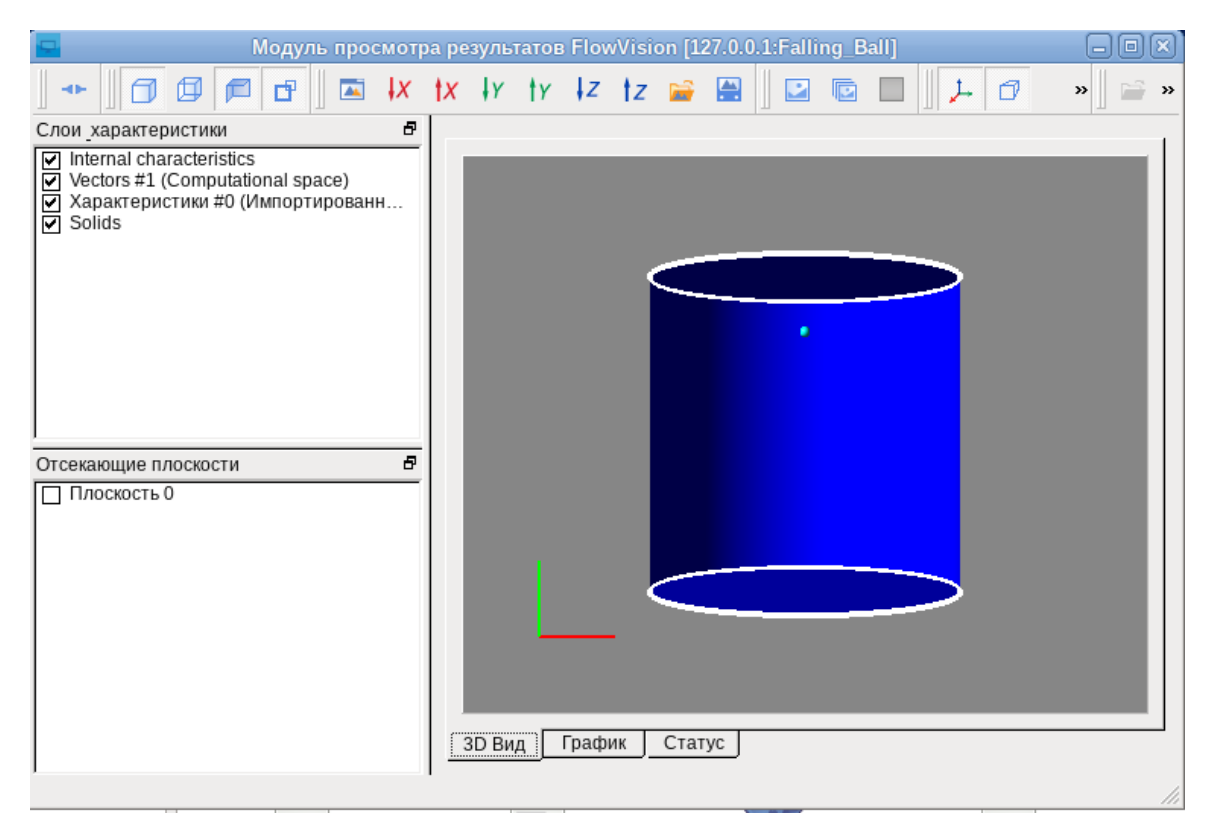

4. Тестирование окна отображения трехмерной модели:

# Информация об управлении графическим окном модуля просмотра результатов:

Для вращения трехмерной модели в окне модуля просмотра результатов необходимо навести мышь на графическое изображение модели и зажать левую кнопку мыши. Затем подвигать мышью для вращения модели.

Для перемещения модели нужно зажать правую кнопку мыши.

Для масштабирования модели (уменьшение-увеличение) нужно вращать колесико мыши.

Контроль: попробуйте вращать, масштабировать и перемещать модель. Она должна подчиняться командам пользователя :) При наличии 3D ускорителя вращение 3D сцены не должно сопровождаться подтормаживаниями.

5. Переключитесь на вкладку Статус и проверьте, что «Номер шага» хотя бы один раз за 5 минут поменяется

Контроль: цифра под «Номер шага» должен периодически увеличиваться на единицу, т.к. наш Солвер в данный момент считает. Если в течение 5 минут цифра не меняется, значит тест не пройден. Если поменялась хотя бы 1 раз, значит тест пройден.

Важное примечание: чтобы освободить от Солвера, который будет его сильно нагружать, выполните команду killall -9 FvSolver

### Контактные данные в компании ТЕСИС

По любым техническим вопросам, касающимся тестирования, обновления или проблем с FlowVision обращайтесь по adpecy <u>support@flowvision.ru</u>.

По вопросам маркетинговой деятельности и корпоративной политики, касающейся FlowVision можно обращаться к техническому директору ТЕСИС Аксенову Андрею Александровичу <u>andrey@flowvision.ru</u>

Телефон: 8 495

Официальный сайт: https://flowvision.ru